## 8.6. Use Tshark to Export Specific Field Values and Statistics from a Trace File

Sometimes you may want to get a general feel for the traffic with or without capturing the traffic. This is where Tshark is the only command-line tool to use.

Run **tshark** -h to view the available options. Field export options and export statistics are listed under the Output area.

## **Export Field Values**

You must use -T fields first. Then you can list the fields you are interested in after the -e parameter. You can combine these parameters with display filters as needed. For example, in Figure 136 we typed tshark -i3 -f "dst port 80 and host 192.168.44.7" -T fields -e frame.number -e ip.src -e ip.dst -e tcp.window\_size to capture traffic to/from 192.168.44.7 to destination port 80 on interface 3 and display the frame number, source and destination IP addresses, and TCP window size value.

You will need to manually stop the capture process using **Ctrl+C**. If you can't manually stop the process, consider adding a stop condition to your Tshark command.

| Con Com                                                   | mand Prompt   |                      |       | -       |        | ×             |
|-----------------------------------------------------------|---------------|----------------------|-------|---------|--------|---------------|
|                                                           |               | <b>5 11 1 1 1 00</b> |       |         |        | ^             |
| D:\Traces101>tshark -13 -f "dst port 80 and host 192.168. |               |                      |       | 4./" -1 | fields |               |
| -e frame.number -e ip.src -e ip.dst -e tcp.window_size    |               |                      |       |         |        |               |
| Captur1                                                   | ng on 'W1-F1' |                      |       |         |        |               |
| 1                                                         | 192.168.44.7  | 68.71.212.186        | 63620 |         |        |               |
| 2                                                         | 192.168.44.7  | 23.59.197.231        | 261   |         |        |               |
| 3                                                         | 192.168.44.7  | 23.216. <b>1</b> 1.9 | 251   |         |        |               |
| 4                                                         | 192.168.44.7  | 23.216.11.9          | 256   |         |        |               |
| 5                                                         | 192.168.44.7  | 68.71.222.248        | 63397 |         |        |               |
| 6                                                         | 192.168.44.7  | 64.233.177.156       | 256   |         |        |               |
| 7                                                         | 192.168.44.7  | 23.61.194.170        | 256   |         |        |               |
| 8                                                         | 192.168.44.7  | 23.61.194.170        | 256   |         |        |               |
| 9                                                         | 192.168.44.7  | 23.61.194.170        | 256   |         |        |               |
| 10                                                        | 192.168.44.7  | 23.61.194.170        | 256   |         |        |               |
| 11                                                        | 192.168.44.7  | 23.61.194.170        | 256   |         |        |               |
| 12                                                        | 192.168.44.7  | 23.61.194.170        | 256   |         |        |               |
| 13                                                        | 192.168.44.7  | 23.216.11.9          | 796   |         |        |               |
| 14                                                        | 192.168.44.7  | 23.216.11.9          | 796   |         |        |               |
| 15                                                        | 192.168.44.7  | 23.216.10.218        | 254   |         |        |               |
| 16                                                        | 192.168.44.7  | 23.216.10.218        | 254   |         |        |               |
| 17                                                        | 192.168.44.7  | 23.61.194.243        | 256   |         |        |               |
| 18                                                        | 192,168.44.7  | 23 6.11-9            | 256   |         |        | $\mathcal{A}$ |

Figure 136. You will need to manually stop the capture process

Use the -E parameter to add options to make the exported information easier to read. For example, add -E header=y to add a field header.

Wireshark® 101: Essential Skills for Network Analysis (2nd Edition) 🕲 www.wiresharkbook.com